# Einführung in die Hochschulprogramme

# Inhalt

- 1. Benutzerkonto anlegen
- 2. Campino
- 3. Webmail
- 4. Aulis
- 5. VPN
- 6. Samba
- 7. Sonstiges

# Benutzerkonto aktivieren

http://www.hs-bremen.de/activate

# Anforderung eines Codes zur Erstaktivierung Ihres Studierenden-Benutzerkontos an der HS-Bremen

### Wichtige Hinweise:

- Bitte beachten Sie, dass diese Anwendung Cookies benötigt und aktivieren Sie diese gegebenenfalls!
- Ein Aktivierungscode kann nur angefordert werden, wenn Ihre **Immatrikulktaion vollständig abgeschlossen** ist. Bitte warten Sie die entsprechende E-Mail vom Immatrikulations- und Prüfungsamt ab!

### Eingaben

| Bewerbernummer:  |                                                                                  |
|------------------|----------------------------------------------------------------------------------|
| (nicht die       | Diese finden Sie im Bewerberportal oder auf Ihrem Zulassungsbescheid. Es handelt |
| Matrikelnummer!) | sich um eine maximal 7-stellige Zahl ohne zusätzliche Zeichen.                   |

Private E-Mail-Adresse:

Bitte geben Sie die private E-Mail-Adresse an, die Sie im Bewerber- und Studierendenportal <u>CampInO</u> der Hochschule Bremen hinterlegt haben.

Absenden

Sollten unerwartet Probleme oder Fehler auftreten, wenden Sie sich bitte an das Rechenzentrum der Hochschule Bremen (RZhsb): <u>RZhsb-service@hs-bremen.de</u>

detaillierte Anleitung und Ansprechpartner:innen: http://www.hs-bremen.de/studieren/im-studium/zugaenge-und-portale → Link zur Aktivierung und temporärer Aktivierungscode werden freigegeben

 $\rightarrow$  Link folgen

 $\rightarrow$  Bewerbernummer und Aktivierungscode eingeben

 $\rightarrow$  eigenes Passwort festlegen

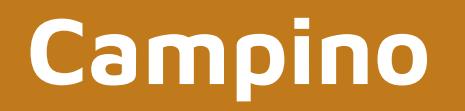

<u>CampInO - Campus Informationen Online -</u> <u>Hochschule Bremen (hs-bremen.de)</u>

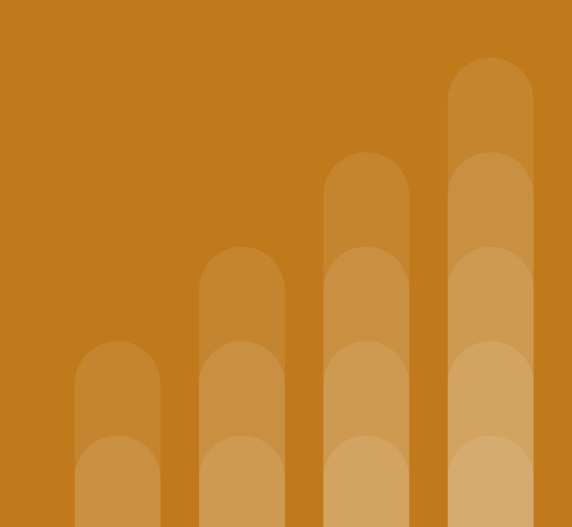

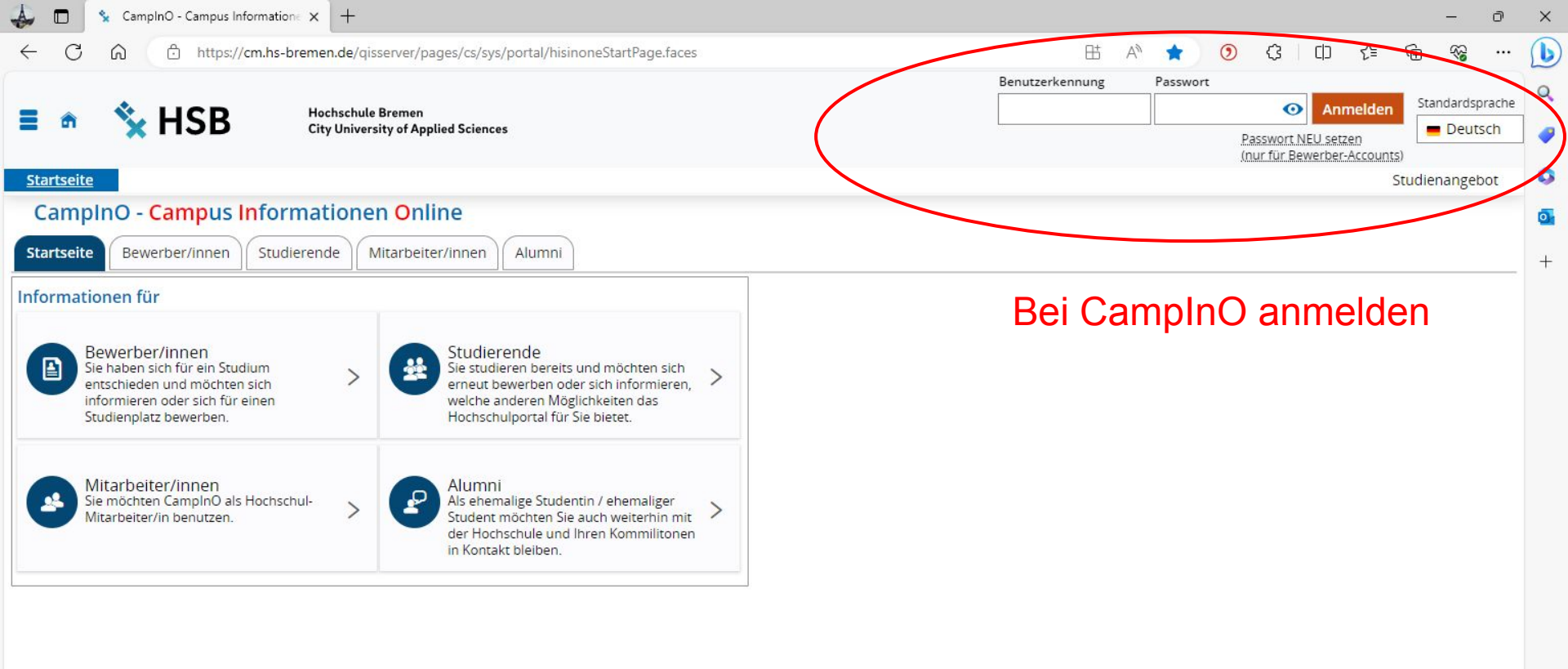

| 🖕 🗖 🧏 CampinO - Campus Informatione 🗙 🕂                                                                                         |                                                                                       | - ð                                                                                                    |
|----------------------------------------------------------------------------------------------------|---------------------------------------------------------------------------------------|----------------------------------------------------------------------------------------------------|
| ← C බ ⊡ https://cm.hs-bremen.de/qisse                                                                                           | erver/pages/cs/sys/portal/hisinoneStartPage.face                                      | es                                                                                                    |
| 📄 🏦 🖈 🤽 HSB Hechschule Bremen<br>City University of Applied Sciences                                                            | Menü durchsuchen                                                                      | Standardsprache                                                                                                    |
| Startseite                                                                                                    | Mein Studium                                                                          | Studienangebot Service                                                                                                    |
| CampInO Campus Informationen                                                                                                    | Online                                                                                |                                                                                                    |
| ein Studienservice 🖌                                                                                                    |                                                                                       | ▼                                                                                                    |
| Studienservice                                                                                                    | IN-POS                                                                                | Modul- und Prüfungsanmeldung                                                                                               |
| M                                                                                                    | lo lulanmeldung, Informationen über Ihre                                              | Auf unserer Homepage unter Formales und Prüfungen erhalten Sie alle wichtigen Informationen.                               |
| Persönliche Daten, Adressänderung, Zahlungen                                                                                    | udierenden-Account möglich)                                                           | Termine für die Modulanmeldung zum Wintersemester 2023/24                                                                  |
| RZhst Service                                                                                                    | Studiorondoncory                                                                      | Madulanmeldung mödlich ab Vorlegungsbeginn 15. Oktober 2022                                                                |
| Service-Webseite des Rechenzentrums, z.B E-Mail<br>Weiterleitung, Mitgliedschaft bei der Studierenden-                          | Sludierendenserv                                                                      | Modularmeldung möglich ab vorlesungsbeginn: 16. Oktober 2023     Modul-Anmeldeschluss: 07. November 2023 (einschließlich)  |
| Mailingliste verwalten                                                                                                    | auswählen                                                                             |                                                                                                    |
| Bearbeitungsstatus Ibrer Bewerbung                                                                                              |                                                                                       | Studierende der Fakultäten 1, 3, 5 nehmen die Modul- und Prüfungsanmeldung über unser <u>Online-Portal</u><br>OIS-POS vorl |
|                                                                                                    |                                                                                       |                                                                                                    |
| ierznen winkommen,                                                                                                    |                                                                                       | Studierende der Fakultät 2 + 4 nutzen dafür <u>CampinO</u> !                                                               |
| lie für Ihre Bewerbung erforderlichen Angaben können<br>rornehmen. Auf der linken Seite sehen Sie, wo Sie sich g                | Sie nun Schritt für Schritt auf den folgenden<br>gerade befinden.                     | Seiten                                                                                                    |
| Die Bewerbung beginnt mit den Angaben zu Ihrem Stud<br>Ihrer Bewerbung.                                                         | iengangswunsch und endet mit dem Abschlu                                              | ISS                                                                                                    |
| sie können Ihre Bewerbung zum <b>Wintersemester</b> vom (<br>und abgeben                                                        | 01.06. bis zum 15.07. um 23:59 Uhr online än                                          | dern                                                                                                    |
| Sie können Ihre Bewerbung zum Sommersemester von<br>und abgeben.                                                                | n 15.12. bis zum 15.01. um 23:59 Uhr online ä                                         | ndern                                                                                                    |
| Für wenige Studiengänge wird das Portal evtl. noch einn<br>Informieren Sie sich auf der Karte "Bewerber/Innen" für<br>zutrifft. | nal nach den Bewerbungsphasen geöffnet.<br>welche Bachelor- oder Masterstudiengänge ( | dieses                                                                                                    |
| Bewerbung starten<br>Sie können sich für mehrere Studiengänge an dieser Hoc                                                     | hschule bewerben.                                                                     | >                                                                                                    |

| 👃 🗖 😵 Studienservice - Hochschule Bren 🗙 🕂                                                                                                    |                                                  |                                               |                 |                          | -      | ð  |
|----------------------------------------------------------------------------------------------------|--------------------------------------------------|-----------------------------------------------|-----------------|--------------------------|--------|----|
| ← C බ ⊡ https://cm.hs-bremen.de/qisserv                                                                                                    | er/pages/cm/exa/enrollment/info/start.xhtml?_flc | owld=studyservice-flow&_flowExecutionKey=e3s1 | 田 A 公 🧿 🤃       | ; □ <= @                 | ~      | (  |
| Hachschule Bremen<br>City University of Applied Sciences                                                                                                    | Menü durchsuchen                                 |                                               | St              | andardsprache<br>Deutsch | 30     | G  |
| Startseite                                                                                                    | Mein Studium                                     | Studienangel                                  | bot             |                          | Servic | ce |
| Sie sind hier: Startseite ) Mein Studium ) Studienservice                                                                                                    |                                                  |                                               |                 |                          |        | 1  |
| Studienservice                                                                                                    |                                                  |                                               |                 |                          |        |    |
|                                                                                                    | Rückgemelde                                      | t für Wintersemester 2023/24                  |                 |                          |        |    |
| Personendaten:       Matrikelnummer         Matrikelnummer       Haupthörer         Geburtsdatum       Geburtsdatum         Geburtsort       Staatsangehörigkeit         Staatsangehörigkeit       Deutechland         Meine Studiengänge       Kontaktdaten       Zahlungen | Hier Zahlungen<br>Bescheide/Bes<br>auswählen     | oder<br>cheinigungen                          |                 |                          |        |    |
| Studiengänge                                                                                                    |                                                  |                                               |                 |                          |        | fe |
| Bachelor of Arts - Erststudium                                                                                                    |                                                  |                                               |                 |                          |        |    |
| Fach                                                                                                    | Fachsemester                                     | Fachkennzeichen                               | PO-Version      |                          |        |    |
| Soziale Arbeit B.A.                                                                                                    | 5,0                                              | Hauptfach                                     | PO Version 2011 |                          |        |    |
| → Beurlaubung → Exmatrikulation                                                                                                    |                                                  |                                               |                 |                          |        |    |

| 🖸 🧏 Studienservice - Hochschule Bren 🗙 🕂                         |                                                         |                                                     |                            |                          |             | đ   |
|------------------------------------------------------------------|---------------------------------------------------------|-----------------------------------------------------|----------------------------|--------------------------|-------------|-----|
| C 🗟 🗄 https://cm.hs-bremen.de/qiss                               | server/pages/cm/exa/enrollment/info/start.xhtml?_flo    | wld=studyservice-flow&_flowExecutionKey=e3s2        | 田 A ☆ 0                    | ) 3 0 4                  | ÷           | •   |
| ★ ★ HSB Hochschule Bremen<br>City University of Applied Sciences | Menü durchsuchen                                        |                                                     |                            | Standardsprache          | <b>Å</b> 30 | Ð   |
| rtseite                                                          | Mein Studium                                            | Studienangebot                                      |                            | Deatsen                  | Servi       | ice |
| lienservice                                                      |                                                         |                                                     |                            |                          |             |     |
|                                                                  | Rückgemeldet f                                          | ür Wintersemester 2023/24                           |                            |                          |             |     |
| conondaton:                                                      |                                                         |                                                     |                            |                          |             |     |
| sonendaten.                                                      |                                                         |                                                     |                            |                          |             |     |
| ne Studiengänge Kontaktdaten Zahlunger                           | Bescheide / Bescheinigungen                             |                                                     |                            |                          |             |     |
|                                                                  |                                                         |                                                     |                            |                          |             |     |
| nungen                                                           |                                                         |                                                     |                            |                          |             |     |
| r die Lupe in der Spalte Aktionen bekommen Sie                   | einen detailierten Überblick, aus welchen Einzelbe      | trägen sich der Rechnungsbetrag zusammensetzt u     | und welche Zahlung(en) bei | reits der Rechnung zuger | ordnet      |     |
| Je(1).                                                           |                                                         |                                                     |                            |                          |             |     |
| s Sie zuviel bezahlt haben, wird ein ggf. vorhande               | nes <b>Guthaben</b> ebenso aufgeführt, sofern der Betra | ag nicht bereits mit der aktuellen Rechnung verrech | net wurde.                 |                          |             |     |
| e überweisen Sie den offenen Betrag auf folgende                 | es Konto:                                               |                                                     |                            |                          |             |     |
| of Hochschule Bremen                                             | Bei Zahlunge                                            | n: Hier kann der offe                               | ene                        |                          |             |     |
| k: Deutsche Bundesbank                                           | Somostarbait                                            | raa für die Düekmel                                 | duna                       |                          |             |     |
| N: DE42 2500 0000 0025 1015 54                                   | Semesterbeit                                            | ray iur ule Ruckmen                                 | uung                       |                          |             |     |
|                                                                  | eingesehen u                                            | nd der Status der                                   |                            |                          |             |     |
| Geleistete Zahlungen 👻                                           |                                                         |                                                     |                            |                          |             |     |
|                                                                  | Rückmeldung                                             | g überprüft werden                                  |                            |                          |             |     |
| Zeitraum 🕕                                                       | Soll                                                    | bereits gezahlt                                     | Aktioner                   | 1                        |             |     |
| Winter 2023/24                                                   | 339.07 €                                                | 339.07 €                                            | Destrike entry             |                          |             |     |
|                                                                  |                                                         |                                                     |                            | agen                     |             |     |
| Sommer 2023                                                      | 343,26 €                                                | 343,26 €                                            | 🔍 Details anze             | igen                     |             |     |
| Winter 2022/23                                                   | 343,26 €                                                | 343,26 €                                            | 🗨 Details anze             | aigen                    |             |     |
| Sommer 2022                                                      | 374,66 €                                                | 374,66 €                                            | Details anze               | eigen                    |             |     |
| Winter 2021/22                                                   | 37466 6                                                 | 374 66 6                                            |                            |                          |             |     |

| 👃 🗖 😵 Studienservice - Hochschule Bren 🗙 🕂                                                                                                    |                                                                                                    | - 0 X                                  |
|----------------------------------------------------------------------------------------------------|----------------------------------------------------------------------------------------------------|----------------------------------------|
| ← C බ https://cm.hs-bremen.de/qisserver/pages/cm/exa/enrollment/info/start.xhtml?_flow                                                                                                    | vld=studyservice-flow&_flowExecutionKey=e3s3 🗄 A 🏠 🧿 🗘 🗌                                                                          | 口 企 @ % … 🜔                            |
| E an * SHSB Hachschule Bremen<br>City University of Applied Sciences                                                                                                    | Standari<br>De                                                                                                    | eutsch                                 |
| Startseite Mein Studium                                                                                                    | Studienangebot                                                                                                    | Service                                |
| Studienservice                                                                                                    |                                                                                                    | 0                                      |
| Rückgemeldet f                                                                                                    | für Wintersemester 2023/24                                                                                                    |                                        |
| Personendaten: Lara Petersen 🕨                                                                                                    |                                                                                                    | +                                      |
|                                                                                                    |                                                                                                    |                                        |
| Meine Studiengänge Kontaktdaten Zahlungen Bescheide / Bescheinigungen                                                                                                    |                                                                                                    |                                        |
| Bescheinigungen                                                                                                    | Reachaide/Reachainigungen: Hi                                                                                                    | orkönnon                               |
| Bescheinigungen:         Image: Bafoegbescheinigung (59) - verify [PDF]         Image: Bafoegbescheinigung - deutsch - verify [PDF]         Image: Bafoegbescheinigung - deutsch - verify [PDF]         Image: Bafoegbescheinigung - englisch - verify [PDF]         Image: Bafoegbescheinigung - englisch - verify [PDF] | Bescheide/Bescheinigungen: Hi<br>der Studierendenausweis, die Ba<br>die Immatrikulationsbescheinigu<br>und heruntergeladen werden | er konnen<br>aFöG- und<br>ing erstellt |

→ Beurlaubung → Exmatrikulation

# Webmail

Roundcube Webmail :: Willkommen bei Roundcube Webmail (hs-bremen.de)

| AULIS                     | QIS-POS<br>(Modulanmeldung)   | Cam                | ipInO             | Webmail       | WLAN (ed                 | luroam) |
|---------------------------|-------------------------------|--------------------|-------------------|---------------|--------------------------|---------|
| Passw                     | vort ändern Sem               | estertermine       | Rückmeldur        | ng Benu<br>Ak | utzerkonto-<br>tivierung |         |
|                           |                               | Quicklinks         | Informationen für | EN 🦑 📫        | Suche                    | ۹       |
| artseite > Studieren > Im | n Studium 🔰 Zugänge und Porta | le für Studierende | Studieren         | Forschen      | Weiterbilden             | Die HSB |
|                           |                               |                    | ah                |               |                          |         |
|                           |                               |                    |                   |               |                          |         |

# Webmail Weiterleitung an private Mail

# Zugänge und Portale→technische Dienste→E-Mail und Webmail

Technische Dienste

Portale / Plattformen

Beratung / Kontakt

FAQ

## Versand von E-Mails zu externen Providern per SMTP

Für den Versand von E-Mails zu externen Providern muss der Port 587 verwendet werden. Die Ports 25 und 465 sind für ausgehende E-Mails aus Sicherheitsgründen gesperrt.

## Abwesenheitsbenachrichtigung und Weiterleitung

Falls Sie längere Zeit keinen Zugriff auf Ihre E-Mails haben, etwa während Sie im Urlaub sind, können Sie eine automatische Abwesenheitsbenachrichtigung einrichten.

Sie können Nachrichten an Ihre HSB-Adresse vorübergehend oder dauerhaft an eine private E-Mail-Adresse weiterleiten: Abwesenheitsbenachrichtigung und Weiterleitung

Anleitungen

Spamfilter einrichten

FAQ zum Thema E-Mail

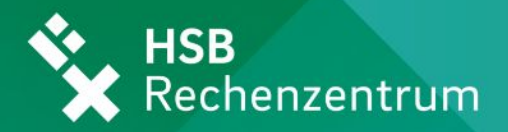

### English

- HSB
- Rechenzentrum
- IT-Service der Fakultäten
- Anleitungen

### Email Abwesenheitsbenachrichtigung und Weiterleitungsfunktion bearbeiten

Sie haben aus Sicherheitsgründen ein **Zeitfenster von 5 Minuten**, in denen Sie Ihre Änderungen vornehmen können. Danach müssen Sie sich neu einloggen.

Bitte beachten Sie, dass diese Anwendung Cookies benötigt und aktivieren Sie diese gegebenenfalls.

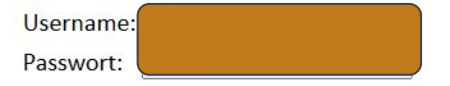

Login

### Bitte beachten Sie,

dass Sie eine aktivierte Abwesenheitheitsbenachrichtigung nicht mit Ihrer Hochschul-E-Mail-Adresse prüfen können. Sie müssten dazu eine alternative Adresse benutzen.

Weiterhin merkt sich das System eine Woche lang die Adressen von denen bereits E-Mails eingegangen sind und versendet in dieser Zeit keine weiteren Antwortmails.

Sollten wider Erwarten Probleme oder Fehler auftreten, wenden Sie sich bitte an das Rechenzentrum der Hochschule Bremen. <u>RZhsb-service@hs-bremen.de</u>

### Abwesenheitsbenachrichtigung und Weiterleitungsfunktion

Account von:

### **Allgemeine Informationen**

Dies ist eine Onlineplattform zum Einrichten und zur Konfiguration der automatischen E-Mail Abwesenheitsbenachrichtigung und der E-Mail Weiterleitungfunktion. Beachten Sie bitte, dass Ihnen aus Sicherheitsgründen nur ein Zeitlimit von 5 Minuten geben wird, in denen Sie Ihre Änderungen vornehmen können. Sollten wider Erwarten Probleme oder Fehler auftreten, wenden Sie sich bitte an das Rechenzentrum der Hochschule Bremen (RZhsb): <u>RZhsb-service@hs-bremen.de</u>

### Vacation Benachrichtung

Die automatische E-Mail Beantwortung ist

O aktiviert

deaktiviert

### E-Mail Weiterleitungsfunktion

Diese E-Mail-Adressen gehören zu Ihrem Account:

Eine Weiterleitungsfunktion betrifft alle diese Adressen.

aktiviert

○ deaktiviert

Um eine Weiterleitung Ihrer E-Mails an eine andere Adresse einzurichten, geben Sie bitte die Empfänger-Adresse an.

### In der Voreinstellung für die E-Mail Weiterleitungsfunktion werden die E-Mails, die auf Ihrer RZhsb-Adresse eingehen, nur an die von Ihnen angegebene Adresse weitergeleitet. Eine Kopie der eingehenden E-Mails in Ihrem Postfach bei HSB-Webmail ablegen: Bitte überprüfen Sie bei Aktivierung dieser Funktion in regelmäßigen Abständen Ihr Postfach bei uns, da

# **AULIS**

## Inhalt: ILIAS: AULIS Hochschule Bremen (hs-bremen.de)

**Tutorial zur Einrichtung von AULIS:** 

https://aulis.hs-bremen.de/ilias.php?baseClass=ilrepositorygui&cmdNode=xq:lz&cmdClass=ilObjCourseGUI&cmd=view&ref\_id=2118356

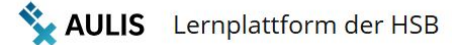

## **AULIS – Die Lernplattform der Hochschule Bremen**

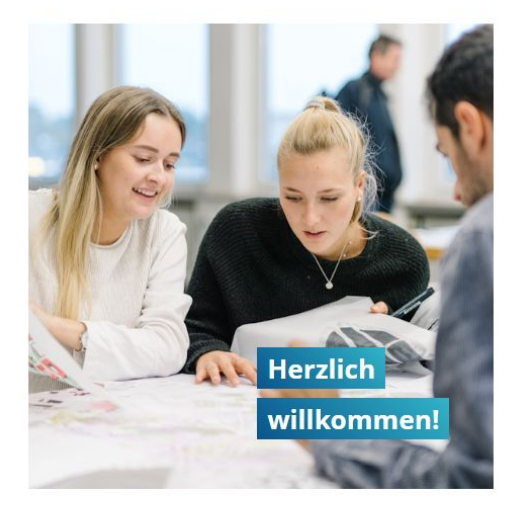

# Um sich einzuloggen, klicken Sie bitte oben rechts auf dieses Symbol:

To log in, please click on the symbol in the upper right corner:

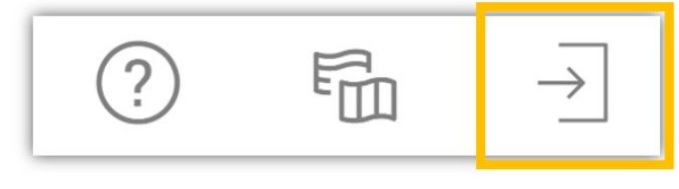

Erste Schritte in AULIS für Studierende

**>** 

2

First steps in AULIS for students

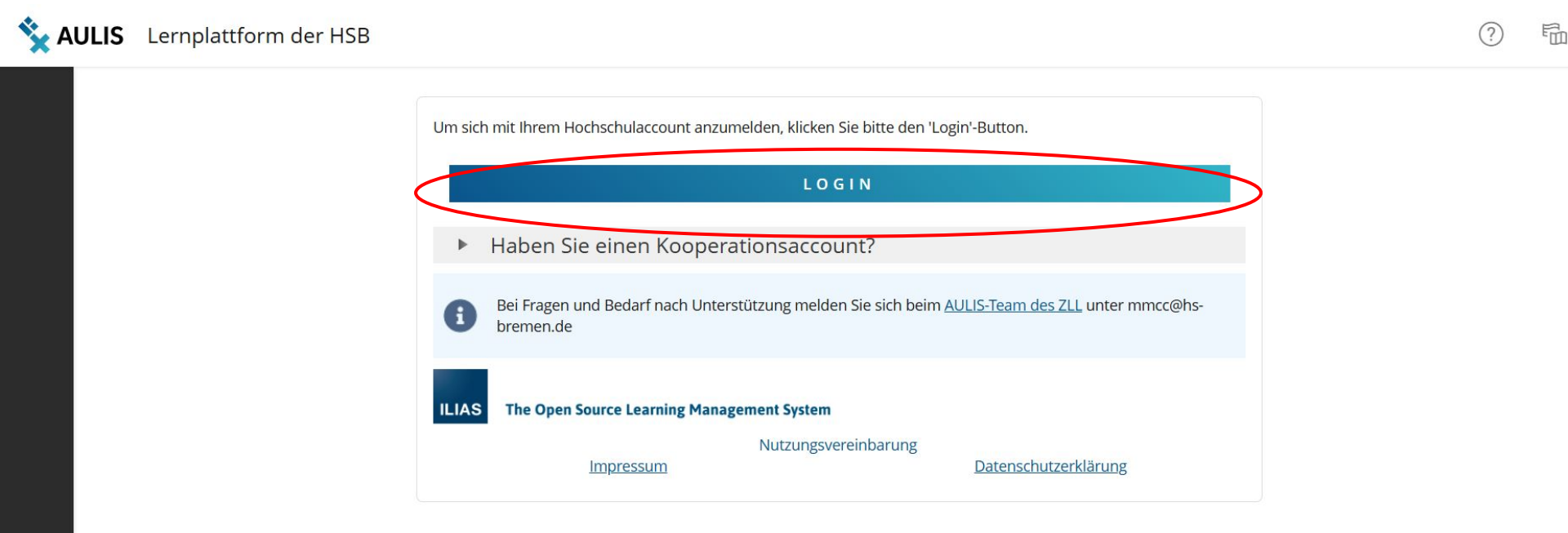

## AULIS Lernplattform der HSB

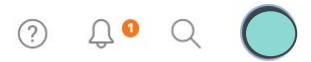

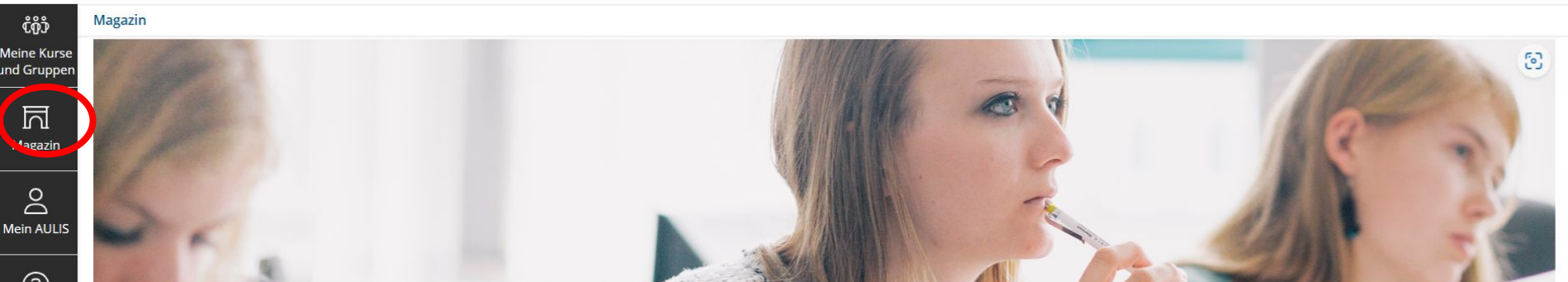

## Willkommen in AULIS

 AULIS ist die zentrale Online-Kooperationsplattform der Hochschule Bremen.

 Hier finden Sie Ihre Veranstaltungen, können mit Studierenden und Lehrenden kooperieren und kommunizieren und viele Tools nutzen, die Ihr Studium unterstützen.

 Bei Fragen und Problemen schreiben Sie uns an mmcc@hs-bremen.de Ihr AULIS-Team

 Die neue Plattform HSB intern ist online! Beschäftigte der HSB finden ab sofort die Inhalte aus dem Bereich "HSB intern" unter dieser Adresse: <a href="https://hsb-intern.hs-bremen.de/">https://hsb-intern.hs-bremen.de/</a>

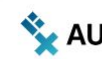

### **AULIS** Lernplattform der HSB

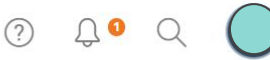

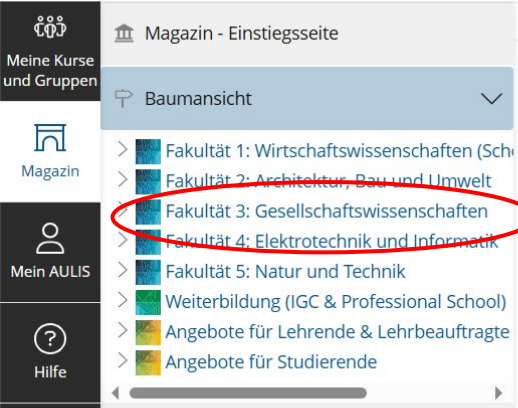

S Zuletzt besucht

### Magazin

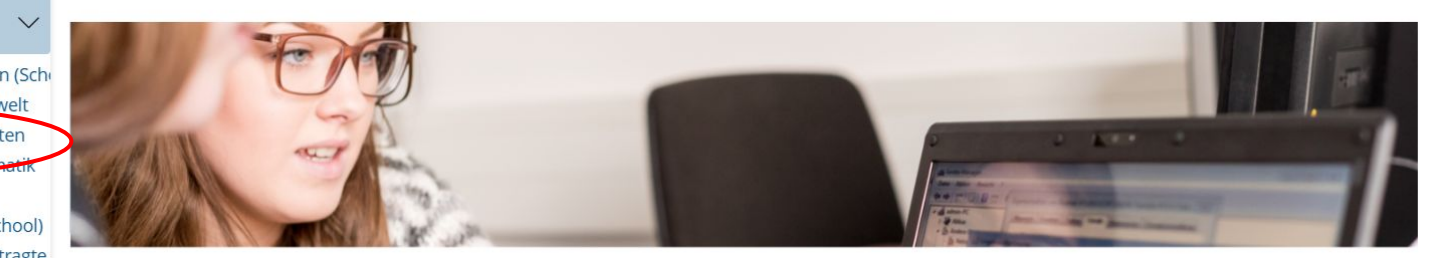

## Willkommen in AULIS

AULIS ist die zentrale Online-Kooperationsplattform der Hochschule Bremen. Hier finden Sie Ihre Veranstaltungen, können mit Studierenden und Lehrenden kooperieren und kommunizieren und viele Tools nutzen, die Ihr Studium unterstützen.

Bei Fragen und Problemen schreiben Sie uns an <u>mmcc@hs-bremen.de</u> Ihr AULIS-Team

Die neue Plattform HSB intern ist online! Beschäftigte der HSB finden ab sofort die Inhalte aus dem Bereich "HSB intern" unter dieser Adresse:

| Aktuelle Meldun-<br>gen zu AULIS              | → |
|-----------------------------------------------|---|
| Hilfe                                         | → |
| Erste Schritte in<br>AULIS für<br>Studierende | → |

### ଡ ଼େ ଦ୍ 🔘

Aktionen •

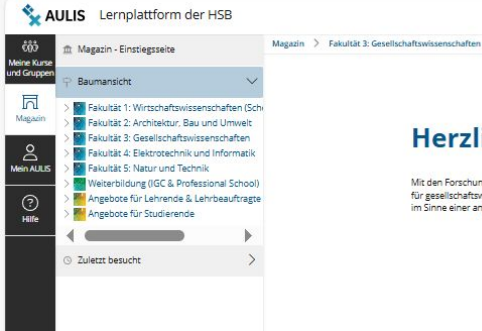

## Herzlich willkommen an der Fakultät 3!

Mit den Forschungs- und Lehrgebieten Soziale Arbeit, Pflege und Gesundheit, Freizeitwissenschaften und Politikmanagement bildet die Fakultät einen Knotenpunkt für greeistonaftwissenschaftliches Denken und Arbeiten an der Hochschule Bremen. Über Forschung und Lehre Ininaus ist die Fakultät Gesellichaftswissenschaften im Sinne einer angewandten Hochschule mit verlieften Jokalen und Dierregionalen Preiziostreinninn in sahlteichen Kooperationen vernetzt.

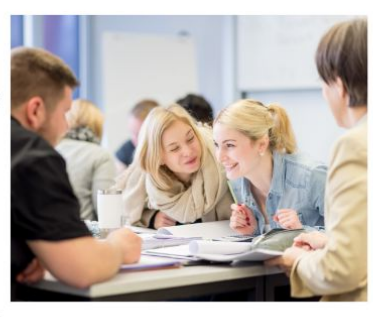

Fakultät Gesellschaftswissenschaften

## Studiengang auswählen

#### Studiengänge

Angewandte Therapiewissenschaften (ATW BS:)

Angewandte Freizeitwissenschaft (ISAF BA)

IS Angewandte Freizeitwissenschaft (ISAF BA)

IS Machhaltige Freizeit- und Tourismusentwicklung (ISFT MA)

IS Pallative Care (IPC MSc)

IS Pallege (ISPF BSc)

IS Pallege (ISPF BSc)

IS Pallege (ISPF BSc)

IS Pallege (ISPF BSc)

IS Pallege (ISPF BSc)

IS Pallege (ISPF BSc)

IS Pallege (ISPF BSc)

IS Pallege (ISPF BSc)

IS Pallege (ISPF BSc)

IS Pallege (ISPF BSc)

IS Pallege (ISPF BSc)

IS Pallege (ISPF BSc)

IS Pallege (ISPF BSc)

IS Pallege (ISPF BSc)

IS Pallege (ISPF BSc)

IS Pallege (ISPF BSc)

IS Pallege (ISPF BSc)

IS Pallege (ISPF BSc)

IS Pallege (ISPF BSc)

IS Pallege (ISPF BSc)

IS Pallege (ISPF BSc)

IS Pallege (ISPF BSc)

IS Pallege (ISPF BSc)

IS Pallege (ISPF BSc)

IS Pallege (ISPF BSc)

IS Pallege (ISPF BSc)

IS Pallege (ISPF BSc)

IS Pallege (ISPF BSc)

IS Pallege (ISPF BSc)

IS Pallege (ISPF BSc)

IS Pallege (ISPF BSc)

IS Pallege (ISPF BSc)

IS Pallege (ISPF BSc)

IS Pallege (ISPF BSc)

IS Pallege (ISPF BSc)

IS Pallege (ISPF BSc)

IS Pallege (ISPF BSc)

IS Pallege (ISPF BSc)

IS Pallege (ISPF BSc)

IS Pallege (ISPF BSc)

IS Pallege (ISPF BSc)

IS Pallege (ISPF BSc)

IS Pallege (ISPF BSc)

IS Pallege (ISPF BSc)

IS Pallege (ISPF BSc)

IS Pallege (ISPF BSc)

IS Pallege (ISPF BSc)

IS Pallege (ISPF BSc)

IS Pallege (ISPF BSc)

IS Pallege (ISPF BSc)

IS Pallege (ISPF BSc)

IS Pallege (ISPF BSc)

IS Pallege (ISPF BSc)

IS Pallege (ISPF BSc)

IS Pallege (ISPF BSc)

IS Pallege (ISPF BSc)

IS Pallege (ISPF BSc)

IS Pallege (ISPF BSc)

IS Pallege (ISPF BSc)

IS Pallege (ISPF BSc)

IS Pallege (ISPF BSc)

IS Pallege (ISPF BSc)

IS Pallege (ISPF BSc)

IS Pallege (ISPF BSc)

IS Pallege (ISPF BSc)

IS Pallege (ISPF BSc)

IS Pallege (ISPF BSc)

IS Pallege (ISPF BSc)

IS Pallege (ISPF BSc)

IS Pallege (ISPF BSc)

IS Pallege (ISPF BSc)

IS Pallege (ISPF BSc)

IS Pallege (ISPF BSc)

IS Pallege (ISPF BSc)

IS Pallege (ISPF BSc)

IS Pallege (ISPF BSc)

IS Pallege (ISPF BSc)

IS Pallege (ISPF BSc)

IS Pallege (ISPF BSc)

IS P

| Allgemeine Informationen                        | <b>→</b> |
|-------------------------------------------------|----------|
| Weitere Angebote in Fakultät 3                  | <b>→</b> |
| Arbeitsbereich für Lehrende und Lehrbeauftragte | <b>→</b> |
| Arbeitsbereich für Studierende                  | <b>→</b> |

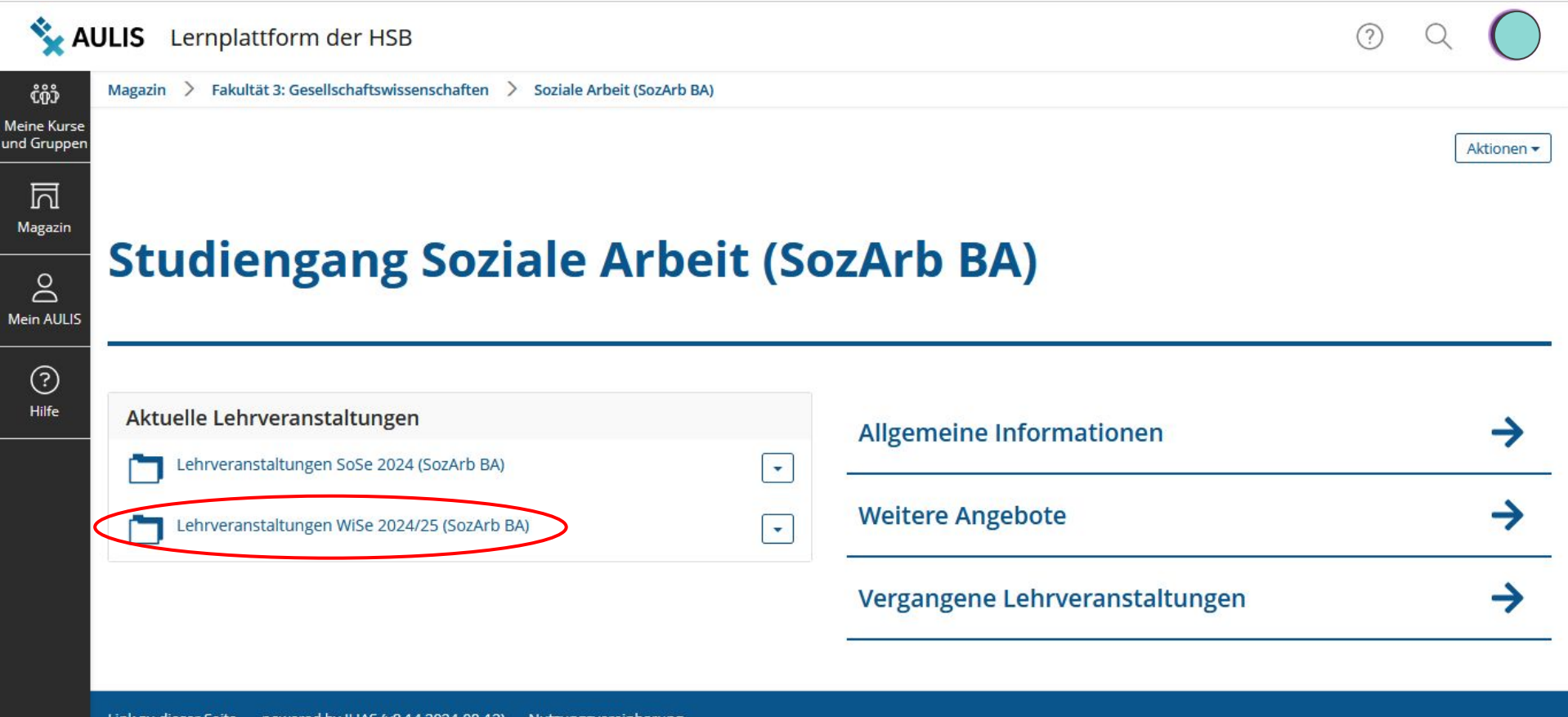

Link zu dieser Seite · powered by ILIAS (v8.14 2024-08-13) · Nutzungsvereinbarung

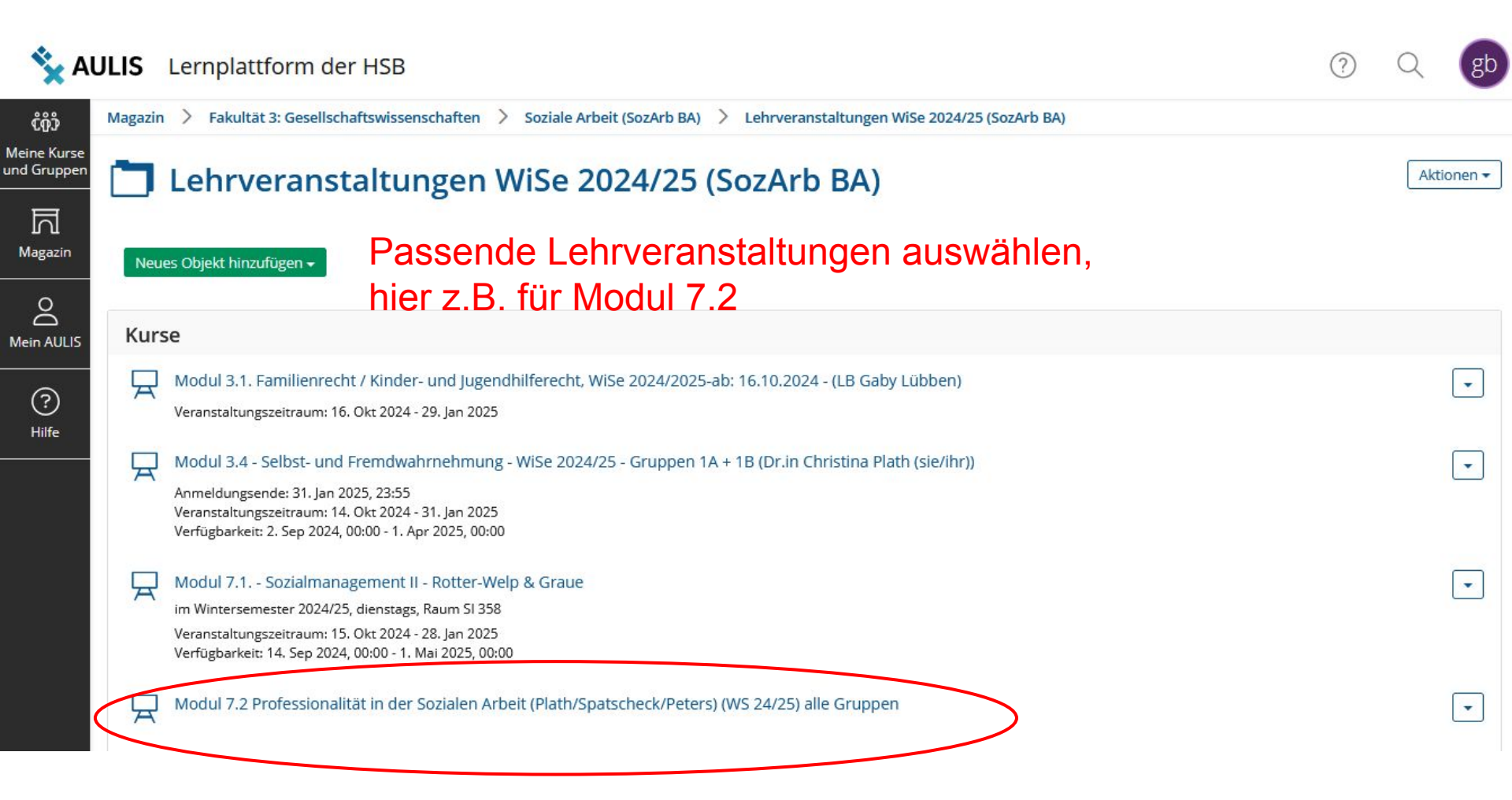

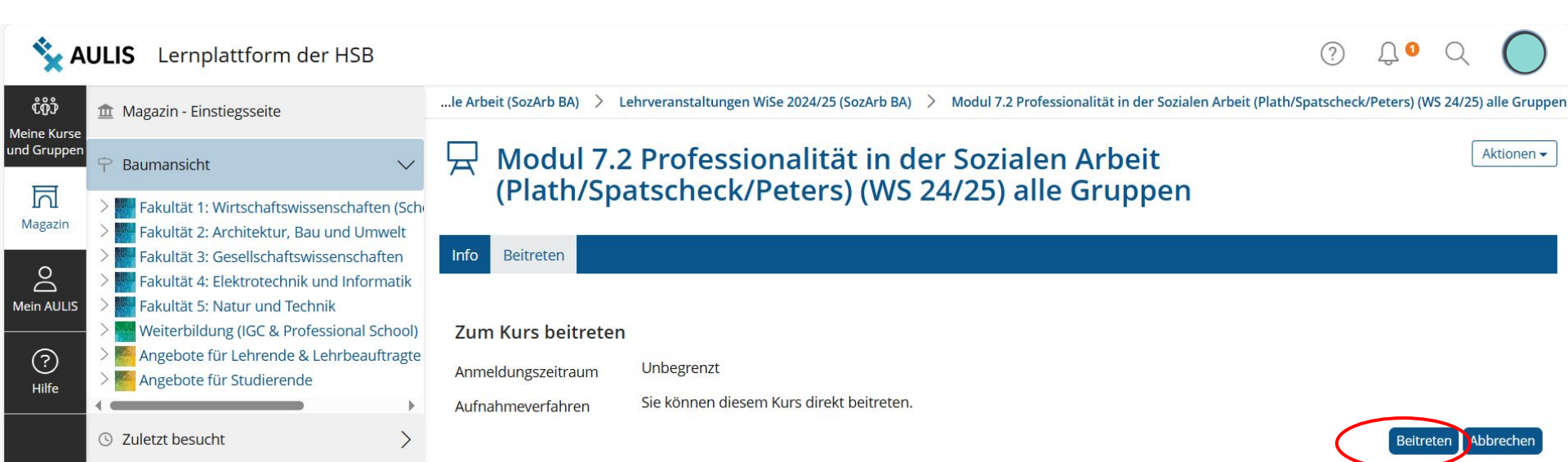

#### **AULIS** Lernplattform der HSB ¢ôĵ ເງ້ຫຼິ້ງ Meine Kurse und Gruppen Meine Kurse d Grupp ন Favoriten Kalender --Magazin Sep 2024 -Lehrveranstaltungen SoSe 2023 (SozArb BA) > 0 Modul 4.2 - 6.2 Projekt Beratung in sozialen Diensten für Erwachsene (Molle SoSe 2023/24) ân Sa Mein AULIS 7 Gruppenmitgliedschaft beenden Beitrittszeitraum: Keine Anmeldung möglich Veranstaltungszeitraum: 9. Apr 2023 - 31. Jul 2024 12 13 14 Info ? 19 20 21 Lehrveranstaltungen SoSe 2024 (SozArb BA) Hilfe Von Favoriten entfernen 26 27 28 6.3 Erwachsene Menschen in prekären Lebenslagen - Wohnungslosigkeit und Armut in Bremen ân -29 30 Wohnungslosigkeit und Armut ist nicht nur ein Phänomen prekärer Lebenslagen, sondern dahinter verbergen sich auch Menschen, bei... iCal Veranstaltungszeitraum: 8. Apr 2024, 16:20 - 1. Jul 2024, 16:25 Modul 6.1 Sozialmanagement I (Holi/ Lange/ Lange) Neuigkeiten -Ч • Teamteaching Prof. Dr. Martin Holi, Dr. Frauke Lange und Volljuristin Mareike Lange Keine Neuigkeiten vorhanden. Seminaristischer Unterricht: 9:00-10:30 S... Anmeldungsende: 1. Okt 2024, 09:50 Veranstaltungszeitraum: 2. Apr 2024 - 5. Jul 2024 AULIS-Nachrichten (Mail) Verfügbarkeit: 1. Apr 2024, 09:50 - 28. Sep 2024, 09:55 < 1 2 3 4 5 19 > Modul 6.3 - Handlungsfelder der Sozialen Arbeit 2A • Aulis Ihre Anmeldung für Kurs "Modul 7.2

Professionalität in der Sozialen Arbeit

-

**AULIS Mails** 

| <b>*</b> A                              | ULIS Lernplattform der HSB                                                                         |                           |                                                                  | () Ĵ O | $\bigcirc$ |
|-----------------------------------------|----------------------------------------------------------------------------------------------------|---------------------------|------------------------------------------------------------------|--------|------------|
| Tools                                   | AULIS-Nachrichten (Mail) Meine Organisation                                                        | AULIS-Nachr               | ichten (Mail)                                                    |        |            |
| ប៊ឺហ៊ឺប៊ឺ<br>Meine Kurse<br>und Gruppen | 3 Kalender                                                                                         | Ordner Erstellen Kontakte | Einstellungen                                                    |        |            |
|                                         | To-Dos Portfolios erstellen und für andere Benutzer freigeben, Portfolios anderer Benutzer ansehen | Mail-Einstellungen        |                                                                  | Sp     | eichern    |
|                                         | ي<br>۹ Portfolio                                                                                   | Maileingang O N           | ur lokal emptangen<br>n eingetragene E-Mail-Adresse weiterleiten |        |            |
| Mein AULIS                              | 🗅 Persönliche und geteilte Ressourcen                                                              | • Lo                      | okal und Weiterleitung an E-Mail                                 |        |            |
| ?                                       | Meine Lernerfolge                                                                                  | Zeilenumbruch 60          | ~                                                                |        |            |
| Hilfe                                   | 🗟 Zertifikate                                                                                      | Signatur                  | ]                                                                |        |            |
|                                         | R Badges                                                                                           |                           |                                                                  |        |            |
|                                         | ₹ Kompetenzen                                                                                      |                           |                                                                  |        |            |
|                                         | Meine Notizen                                                                                      |                           |                                                                  |        |            |
|                                         | 🖻 Kommentare                                                                                       |                           |                                                                  | Sp     | eichern    |
|                                         | 🏷 Tags                                                                                             | > -                       |                                                                  |        |            |

# **VPN** einrichten

<u>VPN-Verbindung einrichten -</u> <u>HSB Hochschule Bremen</u> (hs-bremen.de)

## Schritt 1: Cisco AnyConnect Secure Mobility Client herunterladen

Link zum Softwaredownload ist auf der Website der HSB: <u>https://www.hs-bremen.de/studieren/im-studium/zugaenge-und-portale/vpn-verbindung-einrichten/</u>

| (←) → C @         | 0 A https://wpn.hs-bremen.de/+CSCDE+Accon.2                                                                                 | tr) *** | 回点 |
|-------------------|----------------------------------------------------------------------------------------------------|---------|----|
|                   |                                                                                                    |         |    |
| AnyConnect Client | t - Downloadbereich                                                                                                    |         |    |
|                   |                                                                                                    |         |    |
|                   |                                                                                                    |         |    |
|                   |                                                                                                    |         |    |
|                   |                                                                                                    |         |    |
|                   |                                                                                                    |         |    |
|                   |                                                                                                    |         |    |
|                   | Logia                                                                                                    |         |    |
|                   | Eitle authentifizieren Sie sich mit Ihrem HSB-Account                                                                       |         |    |
|                   | Logis<br>Bite authentifizieren Sie sich mit Ihrem HSB-Account<br>Username@hs bremen de: RZhsb username@ht                   |         |    |
|                   | Logis<br>Bite authentitizeren Sie sich mit Ihrem HSD-Account<br>Usernamoighs bremen de: R2hsb usernamoight<br>Passwort      |         |    |
|                   | Logis<br>Bite authentificieren Sie sich mit Ihrem HSB-Account<br>Username@hs bremen de: R2hsb username@ht<br>Passwort<br>OK |         |    |

RZhsb Anmeldedaten eingeben

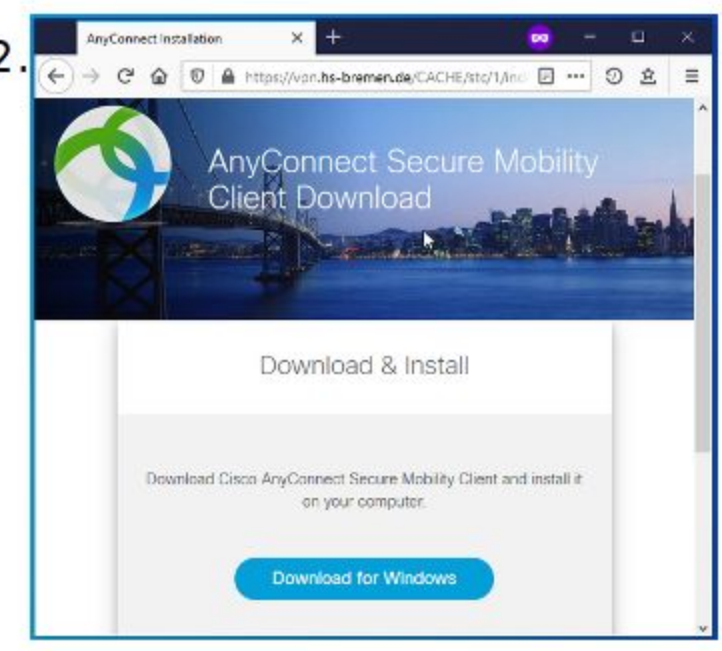

Download starten

## Schritt 2: Cisco AnyConnect Secure Mobility Client installieren

| Cisco AnyConnect Secure Mobility Client Setup X | 4<br>Please read the following license agreement carefully<br>Supplemental End User License Agreement for AnyConnect® Secure Mobility Client v4.x and other VPN-related Software<br>IMPORTANT: READ CAREFULLY<br>This Supplemental End User License Agreement ("SEULA") contains additional terms and conditions for the Software Product licensed under the version of the conditions for the Software Product licensed under the version of the conditions for the software Product licensed under the version of the conditions for the Software Product licensed under the version of the conditions for the Software Product licensed under the version of the conditions for the software Product licensed under the version of the conditions for the software Product licensed under the version of the conditions for the software Product licensed under the version of the product licensed under the version of the conditions for the version of the prod |
|-------------------------------------------------|----------------------------------------------------------------------------------------------------|
| < Back Next > Cancel                            | < Back Next > Cancel                                                                                                    |

Installation mit "Next" bestätigen

3

.

Nutzungsbedingungen akzeptieren und mit "Next" bestätigen X

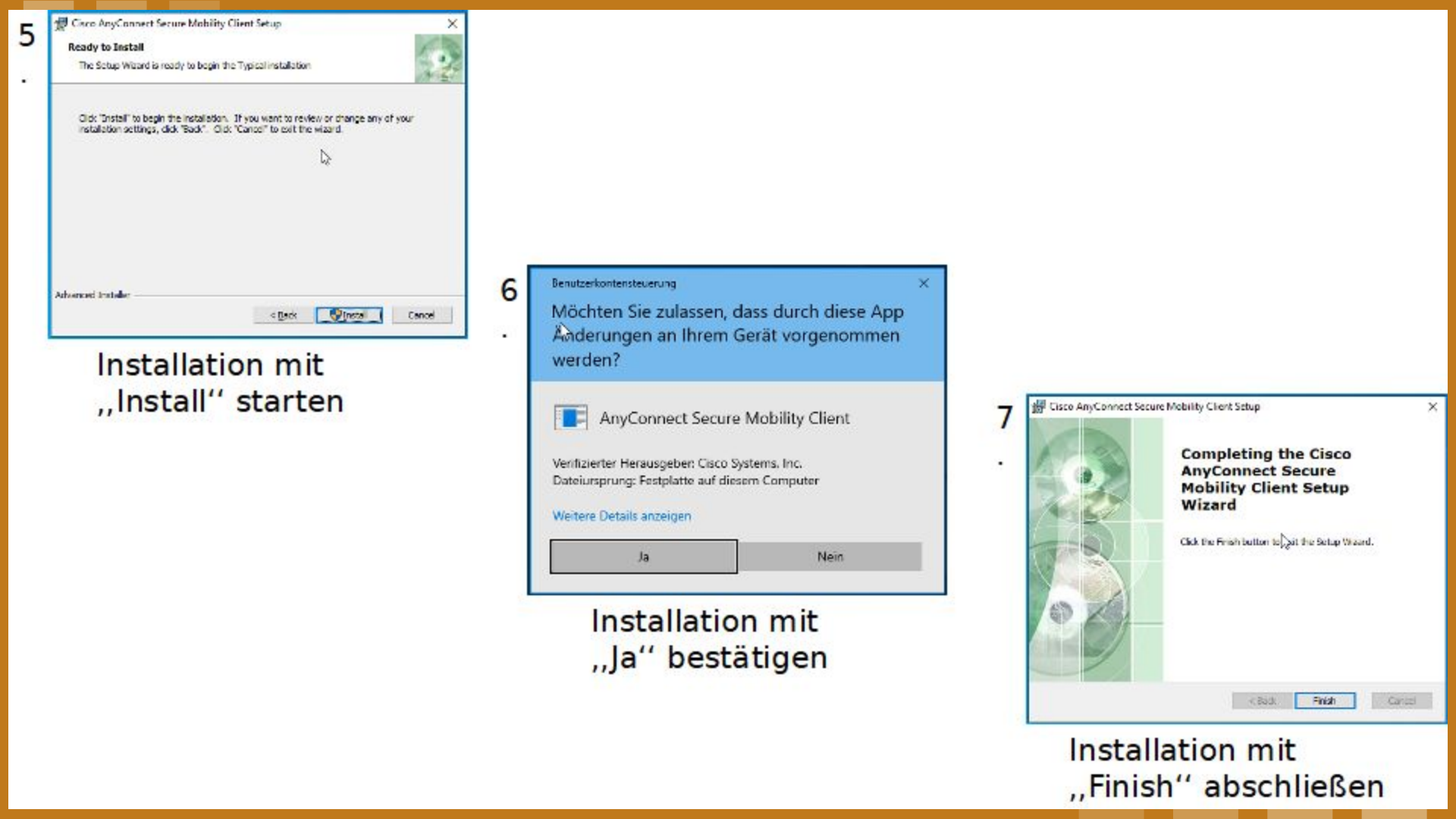

# Schritt 3: Verbindung mit VPN-Client herstellen

| 8 | S Cisco AnyC | Connect Secure Mobility Client |   | □ ×               |
|---|--------------|--------------------------------|---|-------------------|
| I |              | VPN:<br>Ready to connect.      |   |                   |
|   | _            | vpn.hs-bremen.de               | ~ | Connect           |
|   | <b>\$</b> () |                                | 6 | -iliulii<br>cisco |

Cisco AnyConnect Secure Mobility Client starten "vpn.hs-bremen.de" eingeben Mit "Connect" bestätigen

|   | Bitte auther | ntifizieren Sie sich mit Ihrem HSB-Account. |
|---|--------------|---------------------------------------------|
| _ | Username:    | RZhsb-Benutzername@hs-bremen.de             |
|   | Password:    | *********                                   |

RZhsb Anmeldedaten eingeben Mit ,,Ok'' bestätigen

| -         |       |         |         |
|-----------|-------|---------|---------|
| ns-bremen | n.de. |         |         |
| 2         | ~     | Disconr | nect    |
|           |       |         | Disconr |

VPN-Verbindung ist erfolgreich hergestellt und kann genutzt werden

Schritt 3 muss jedes Mal für die Herstellung einer VPN-Verbindung wiederholt werden

## Wofür wird eine VPN-Verbindung benötigt?

- Nutzung des Online-Angebots der Staats- und Universitätsbibliothek
- Nutzung von hochschuleigener Software (z.B. SPSS f
  ür das Modul ,,Empirie``) und dem Samba-Laufwerk

# Wann wird eine VPN-Verbindung benötigt?

• Nur bei der Nutzung eines anderen Netzwerks als ,,eduroam`` (außerhalb der HSB)

# Wie funktioniert die Installation bei anderen Betriebssystemen als Windows?

- Grundsätzlich ist die Installation sehr ähnlich
- Erklärungen und Fotos f
  ür andere Betriebssysteme sind auf der Website der HSB zu finden

# **VPN für Tablet**

# 1. Schritt: App downloaden

- App-Store öffnen
- App ,,Cisco Secure Client" herunterladen

| Suchen         | Cisco<br>Cisco<br>AKTUALISIEREN | • Client   |            |
|----------------|---------------------------------|------------|------------|
| 89 BEWERTUNGEN | ALTER                           | CHART      | ENTWICKLER |
| 3,2            | 4+                              | #5         |            |
| ****           | Jahre                           | Wirtschaft | Cisco      |

### **Neue Funktionen**

As of Version 5, Cisco AnyConnect is now known as Cisco Secure Client. General improvements and bug fixes.

### Vorschau

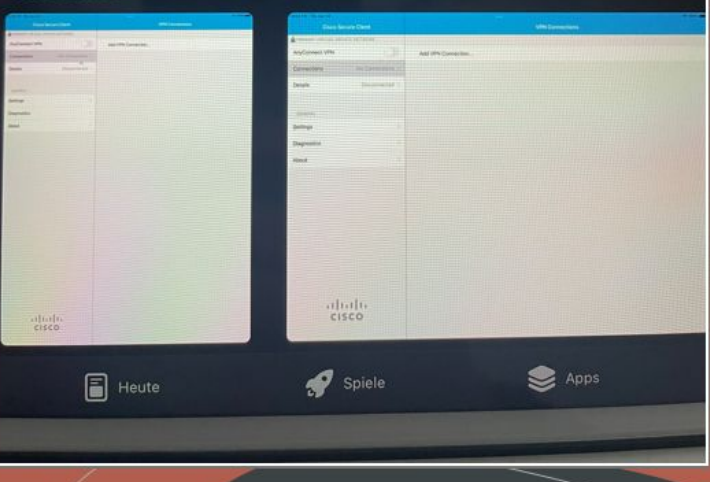

# 2. Schritt: VPN-Verbindung hinzufügen

- App ,,Cisco Secure Client" öffnen
- VPN-Verbindung hinzufügen..
  Beschreibung: HSB (zum Beispiel)
- -Serveradresse: vpn.hsbremen.de
- -Speichern

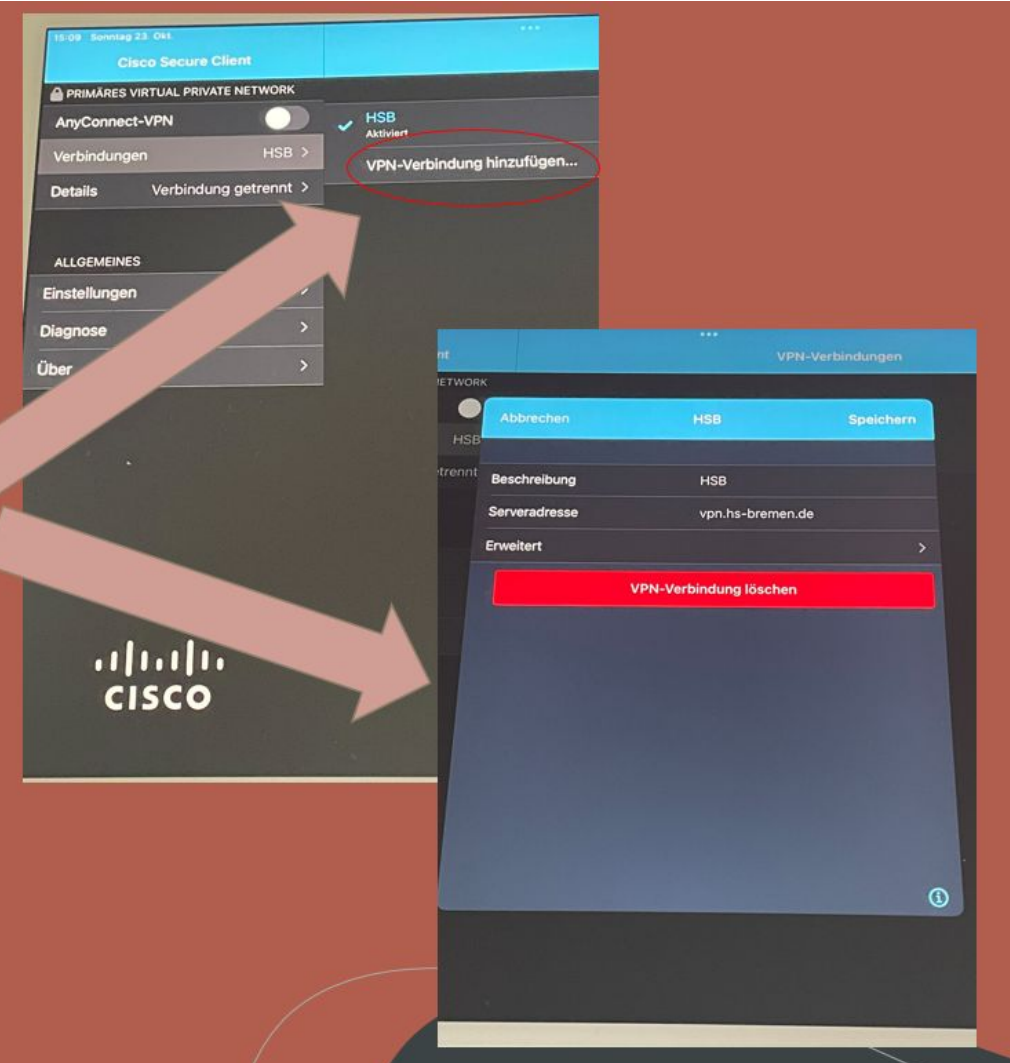

# 3. Schritt: VPN-Verbindung herstellen

- AnyConnect-VPN aktivieren
- RZhsb-Zugangsdaten eingeben
- Verbinden
- Verbindung zum VPN ist aktiv
- ⇒Dieser Schritt muss immer wiederholt werden, wenn eine VPN-Verbindung benötigt wird!

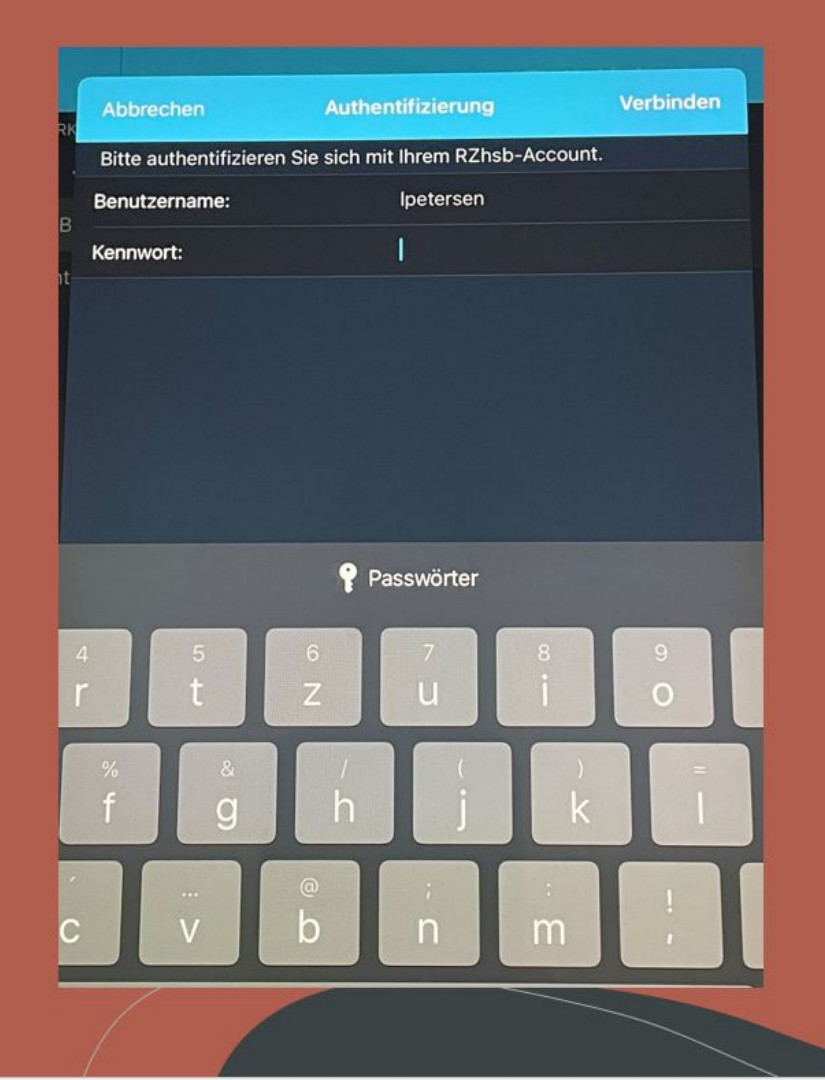

Samba-Server

Was ist der Samba-Server?

- Die HSB stellt allen Studierenden ein persönliches Laufwerk auf dem Samba-Server zur Verfügung
- Das persönliche Laufwerk kann zur Sicherung von Daten verwendet werden

Wichtiger Hinweis: Außerhalb des Campus muss sich immer zuerst die Verbindung mit dem VPN-Tunnel hergestellt werden!

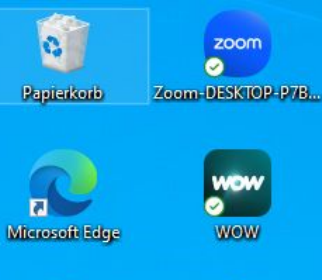

Z

Zotero

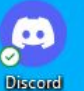

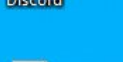

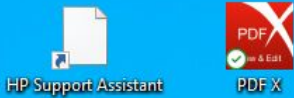

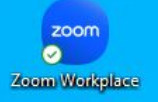

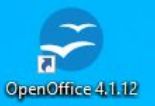

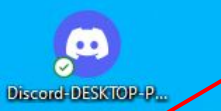

## Das Windows-Symbol mit der rechten Maustaste anklicken und "Ausführen" aufrufen

片

-

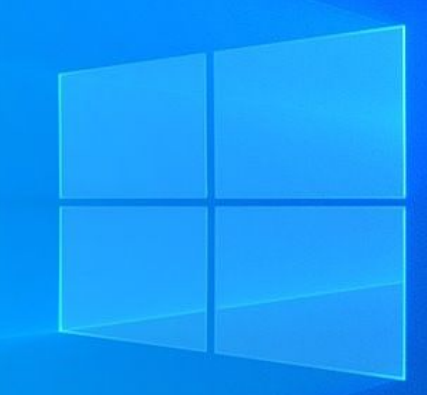

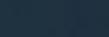

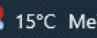

1

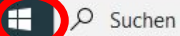

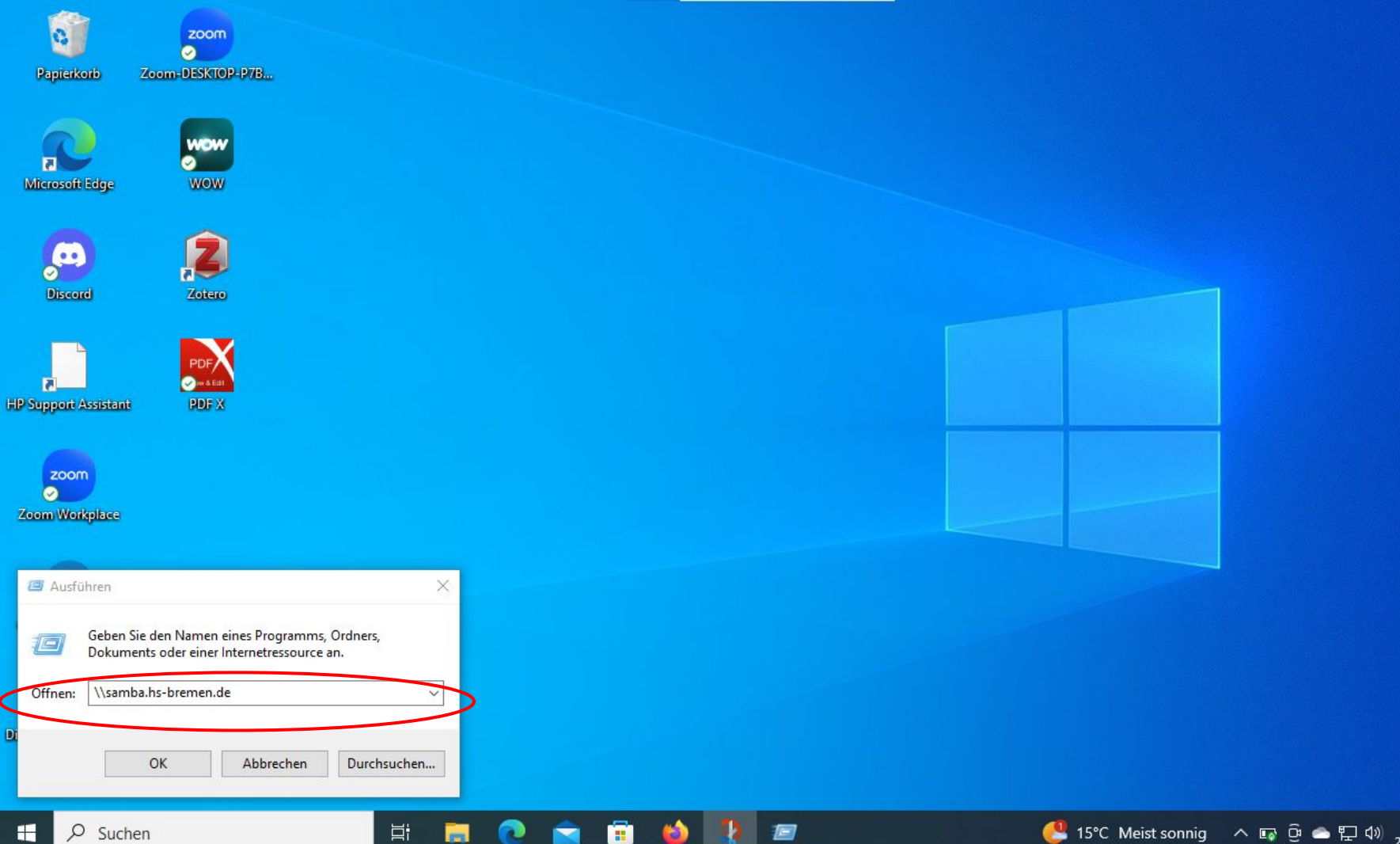

3

😍 15°C Meist sonnig 🛛 📭 현 🛥 🖫 예 13:12 25.09.2024

2

### Windows-Sicherheit

### Netzwerkanmeldeinformationen eingeben

Geben Sie Ihre Anmeldeinformationen ein, um eine Verbindung mit folgendem Netzwerk herzustellen: samba.hs-bremen.de

X

| Benutzername |  |
|--------------|--|
| Kennwort     |  |
|              |  |

### Der Benutzername bzw. das Kennwort ist falsch.

| ОК                     | Abbrechen |
|------------------------|-----------|
| zoom<br>Zoom Workplace |           |
| OpenOffice 4:11:12     |           |
| Ģ                      |           |

-

Discord-DESKTOP-P...

|     | - 🗆 X  |   |
|-----|--------|---|
|     | $\sim$ | ? |
| ~ × | م      |   |
|     |        |   |

# Den Benutzernamen des hsb-Accounts und das Kennwort eingeben

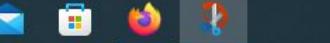

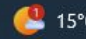

1号2)

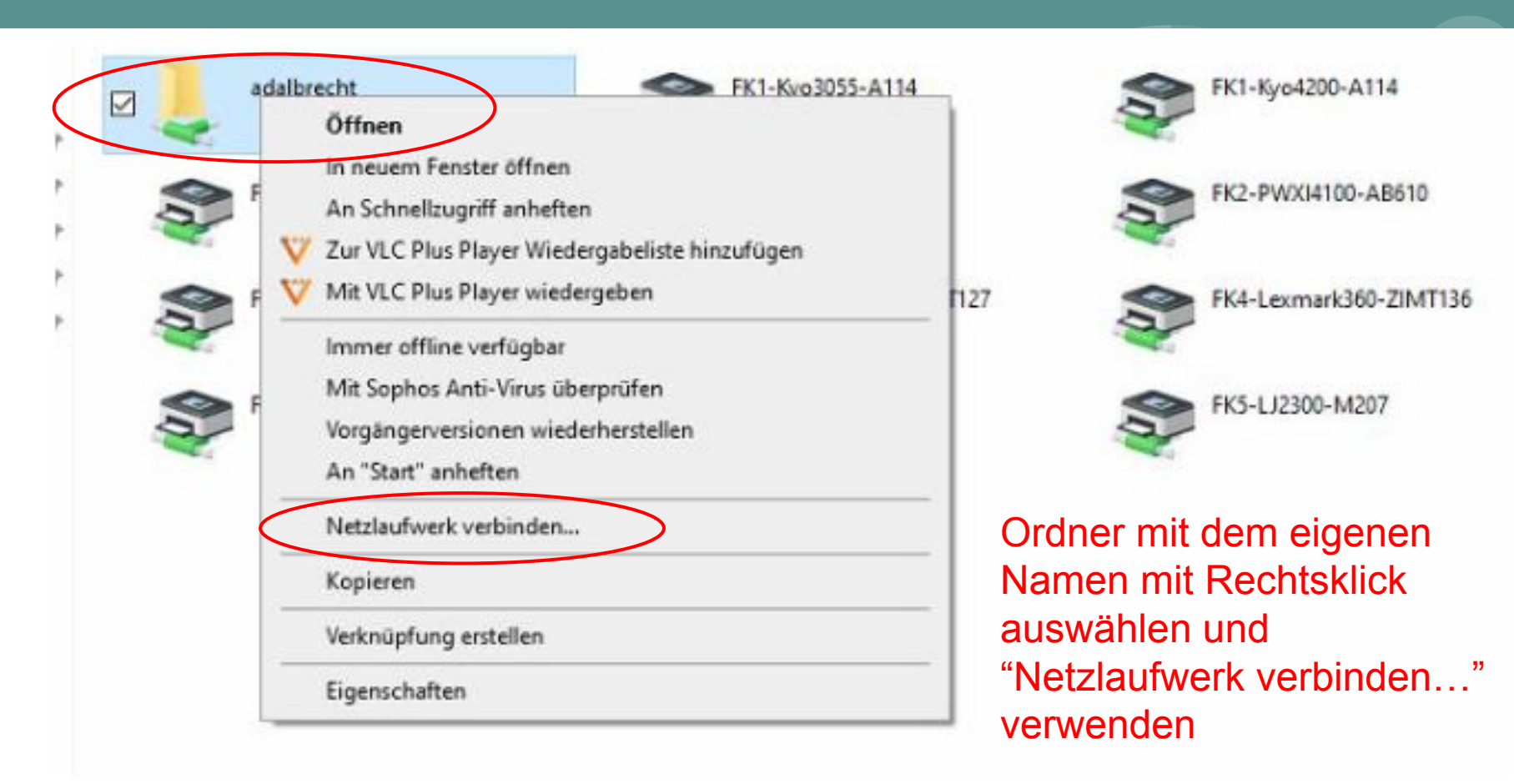

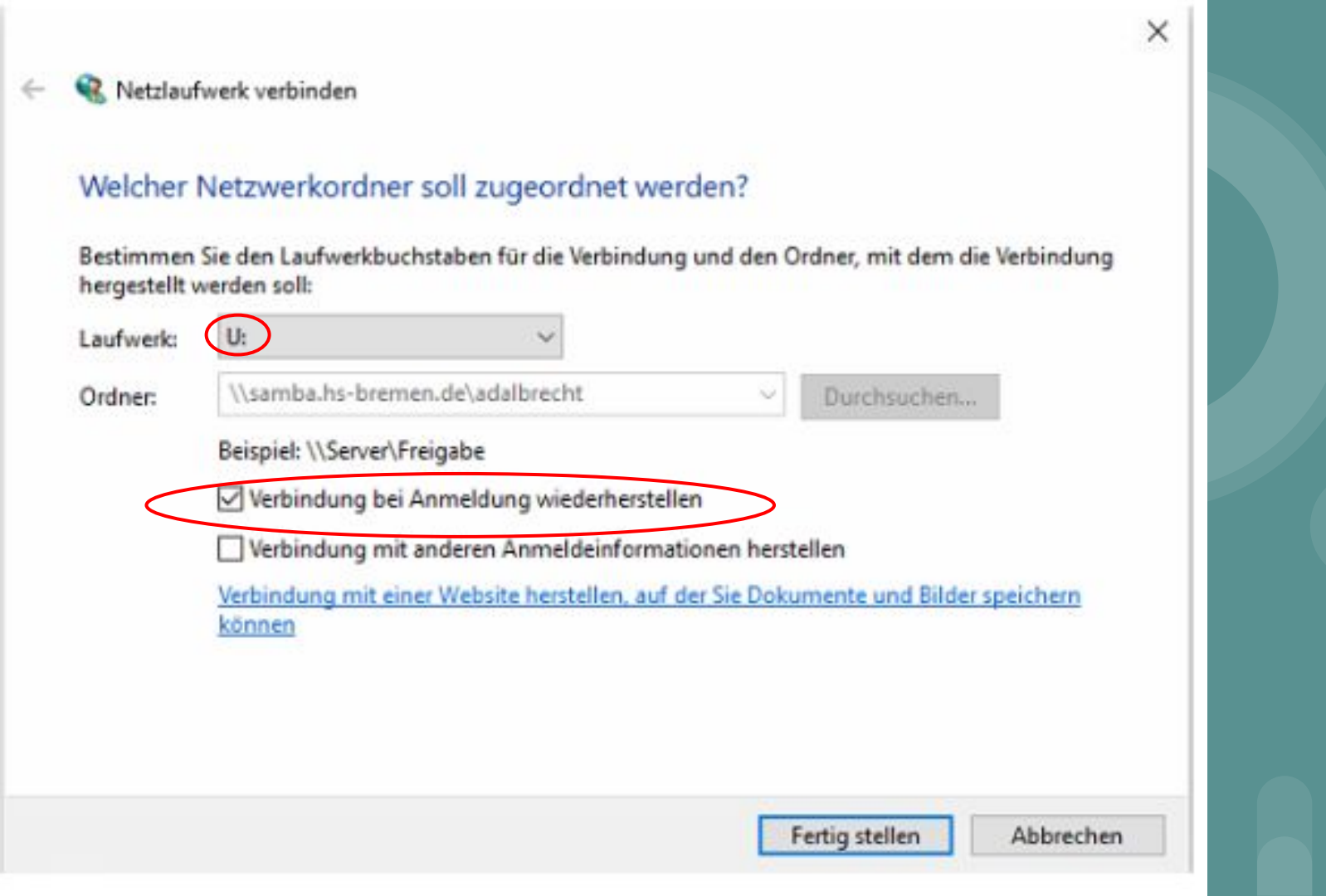

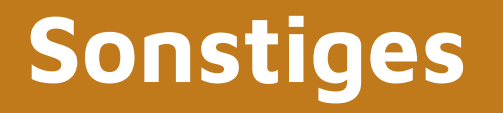

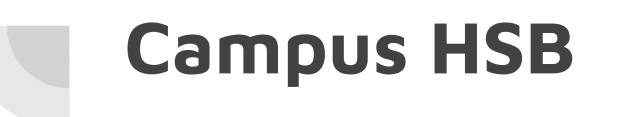

- App "Campus HSB"
- einloggen mit Benutzerdaten der HSB
- Studierendenausweis, Semesterticket
- Mensaplan

# Services

# Herr Albrecht

- Laptops ausleihen
- Lizenzen (Office,..)

# Corporate Design

 Vorlagen f
ür PowerPoint im HSB-Design

## Infoboard für Erstsemester:

https://aulis.hs-bremen.de/ilias.php?baseClass=ilsharedre sourcegui&cmdNode=zq:p3&cmdClass=ilobjportfoliogui& cmd=preview&prt\_id=2593274&user\_page=61765

## eduroam Einführung

- Einrichtung des HSB-WLANs

→ Termin am 22.10.2024, 13:30-14:30 Uhr, Raum SI 364

Übersichtsseite der HSB rund um IT

<u>etc</u>:

https://www.hs-bremen.de/studieren/imstudium/zugaenge-und-portale/#c942

# Ansprechpersonen

- ZLL-Helpdesk
  - zll-support@hs-bremen.de
- Torsten Pichote
  - Am Brill, 4.17
- Andreas Albrecht
  - Neustadtswall, M329
- Studierende der Sozialen Arbeit können sich an ihre Tutor:innen aus dem Modul 1.4 wenden